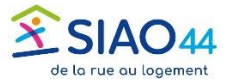

# Répondre à une demande d'information complémentaire et la transmettre au SIAO

## Méthode 1 : Accèder à la demande en utilisant la page d'accueil du SI SIAO

Sur la page d'accueil de l'application SI SIAO sous les messages à l'attention des utilisateurs, le tableau de bord liste les demandes créées par la structure à laquelle vous appartenez. Les demandes sont classées selon leur statut

(en cours de création, transmises...et à compléter, entre autres.

Ici dans la section « Demandes à compléter » il y a 1 demande. Cliquant sur la ligne ouvre la demande.

Cette méthode est la plus rapide.

| Territoire                                                |               |
|-----------------------------------------------------------|---------------|
| Loire-Atlantique 🗸                                        |               |
| > Demandes en cours de création                           | 5 demande(s)  |
| > Demandes transmises au SIAO compétent                   | 13 demande(s) |
| > Demandes à compléter                                    | 1 demande(s)  |
| > Demandes refusées ou annulées par le SIAO               | 0 demande(s)  |
| > Demandes inscrites sur une liste d'attente              | 0 demande(s)  |
| > Orientations en attente de confirmations des structures | 10 demande(s) |
| > Demandes à mettre à jour                                | 23 demande(s) |
| > Transfert de référent vers ma structure à valider       | 0 demande(s)  |
| > Prises en charge terminées                              | 2 demande(s)  |

| ✓ Demandes à compléter  |                       |       |         |                      |                |                     |
|-------------------------|-----------------------|-------|---------|----------------------|----------------|---------------------|
| x.                      |                       |       |         |                      |                |                     |
| Numéro de la<br>demande | Nombre de<br>personne | Nom   | Prénom  | Date de<br>naissance | Statut         | Date de<br>création |
| 44769036                | 2                     | Passe | Partout | 12/06/1993           | À<br>Compléter | 03/12/2024          |

#### Méthode 2 : Accèder à la demande en utilisant la fiche du ménage

|                                                                                                    | Rechercher une personne                                                                                                    |
|----------------------------------------------------------------------------------------------------|----------------------------------------------------------------------------------------------------|
|                                                                                                    | ies champs indiqués par une * sont obligatoies pour la création d'une nouvelle personne                                                                                                    |
| Il est également pessible d'utiliser la                                                                 | Nom ©* Nom d'usage © Prénom ©* Genre* Date de naissance * Territoire Téléphone*                                                                                                    |
| recherche de la fiche d'un ménage : Cliquez<br>sur Consultation et « Recherche personne<br>ou ménage ». | Non Renzeigné   Recherche phonétique Personne à mobilité réduite Ferrmes enceintes Note épingéle pour la personne   Fâtre sur l'âge Situation de la personne Typologie du ménage Par identifiant de personne   Sébectorner un âge Seuations Typologie du ménage Par identifiant de ménage |
| Ouvrez ensuite l'historique des demandes                                                                | RAZ 🛛 Export axcel 2. Créer une nouvelle personne Rechercher                                                                                                    |
| du mé République si SIAO                                                                                | Nombre de résultats : 1                                                                                                    |
| Accueil Consultation A Indicateurs Entités                                                              |                                                                                                    |
| Recherche et création de personnes et<br>ménages                                                        | Nombre de résultats : 1                                                                                                    |
| A Recherche demandes                                                                                    |                                                                                                    |
| Recherche personnalisee                                                                                 | Historique des demandes Insertion (1 au total)                                                                                                    |
|                                                                                                    | Date de la demande Type de demande Statut Nbre de personnes Demande clôturée Département d'origine                                                                                                    |
|                                                                                                    | 03/12/2024 Insertion À compléter 💆 Non 044                                                                                                    |
|                                                                                                    |                                                                                                    |

Tuto SI SIAO - UPA - Répondre à une demande d'information complémentaire et la transmettre au SIAO

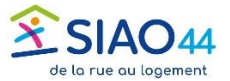

#### Les 2 méthodes conduisent à l'ouverture de la demande

Il faut remonter un peu sur la page pour trouver les commentaires du SIAO.

Ces commentaires indiquent ce qu'il manque dans la fiche : une évaluation, des précisions sur les ressources, la situation administrative, le projet du ménage...

| 2 3 personnes                                                | s dans ce ménage                                                    | e Partout Passe                                           | Consulter le                                                     | Soliguide 🖪 Téle                                                     | icharger la fiche                                                        | Imprimer la demande                                |
|--------------------------------------------------------------|---------------------------------------------------------------------|-----------------------------------------------------------|------------------------------------------------------------------|----------------------------------------------------------------------|--------------------------------------------------------------------------|----------------------------------------------------|
|                                                              |                                                                     |                                                           |                                                                  | Dernièr                                                              | e mise à jour le 24/06/20                                                | nations sont sauvegarde<br>025 à 09:45 par Formate |
| Ménage                                                       | Identité                                                            | Situation du<br>ménage                                    | Evaluations                                                      | Notes                                                                | Suivi des<br>modifications                                               | Demande<br>d'insertion                             |
|                                                              |                                                                     |                                                           |                                                                  |                                                                      |                                                                          |                                                    |
| 0emande à<br>ompléter<br>24/06/2025) -                       | Commentaire DIC : Me<br>du SIAO: une éva                            | erci de compléter la fich<br>luation approfondie. Vo      | e du ménage avec les éle<br>us avez 2 mois pour faire<br>Annuler | éments suivants : situ:<br>e ceci avant le classem<br>Transférer Tra | ation administrative, bu<br>ent de votre demande.<br>ansmettre au SIAO   | dgétaire, et de publier<br>Enregistrer la demande  |
| Demande à<br>ompléter<br>24/06/2025) -<br>Demande N° 4476903 | Commentaire DIC : Mi<br>du SIAO: une éva<br>16 - Demande à compléte | erci de compléter la fich<br>luation approfondie. Vo<br>r | e du ménage avec les éle<br>us avez 2 mois pour faire<br>Annuler | éments suivants : situ:<br>e ceci avant le classen<br>Transférer Tra | ation administrative, buu<br>eent de votre demande.<br>Insmettre au SIAO | dgétaire, et de publier<br>Enregistrer la demande  |

| Ménage | Identité | Situation du<br>ménage | Evaluations |
|--------|----------|------------------------|-------------|
|--------|----------|------------------------|-------------|

Ces informations sont à renseigner sur la fiche du ménage, dans les différents onglets qui la composent. Ne pas hésiter à publier une nouvelle évaluation approfondie pour ajouter des précisions.

### Une fois les informations actualisées, la demande doit être transmise à nouveau au SIAO : cliquer sur « Transmettre au SIAO »

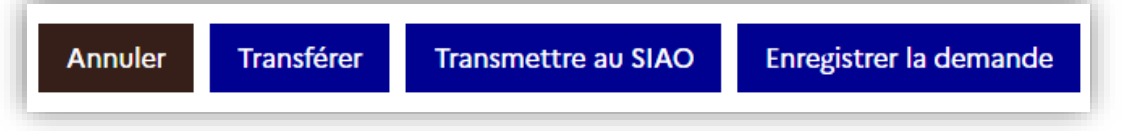

La demande n'est plus « À compléter » et son traitement peut alors continuer.